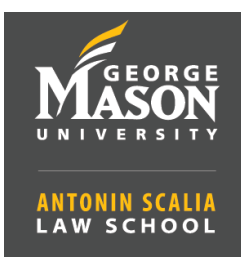

## Computer Requirements for Viewing Up to 49 Participants in Zoom

Zoom allows you to view up to 49 participants side by side in a single screen. If more than 49 participants are present, Zoom will create a second page with 49 participants on each page.

**NOT** all computers can support this mode, please see requirements or email <u>lawsupport@gmu.edu</u> to find out if your computer's hardware supports this feature.

## Requirements:

- Supported processors for <u>single</u> monitor
  - Intel i7, i9, Xeon 2 cores or higher
  - Intel Atom 6 cores or higher
  - Other Intel processors 6 cores or higher and 3.0GHz frequency or higher
- Supported processors for <u>dual</u> monitors (<u>Note</u>: the gallery view will still only be shown on one monitor; the second monitor can be used to display screen content to be shared).
  - Intel i7, i9, Xeon 4 cores or higher
  - Intel Atom 6 cores or higher and 1.6GHz frequency of higher; or 8 cores or higher
  - Other Intel processors 8 cores or higher and 3.0GHz frequency or higher; or 12 cores or higher

## **Recommended Requirements**:

- 16GB RAM
- Headset with microphone (ask <a href="mailto:lawsupport@gmu.edu">lawsupport@gmu.edu</a> for recommendations).
- Minimum bandwidth of 25-45 Mbps (upload/download). Visit Speedtest at <a href="http://speedtest.net">http://speedtest.net</a> to check your current bandwidth.

## How to configure display of up to 49 participants from within the Zoom client:

To set-up a one-person meeting to make these changes, go to <u>https://gmu.zoom.us</u> and sign into your account using your GMU email credentials. From the **Meetings** page, click **Host a Meeting** (top right corner) *Without* or *With Video*. Launch the Zoom client, and then follow the steps below.

1. Select the **arrow** next to the camera icon at the bottom left of your main screen.

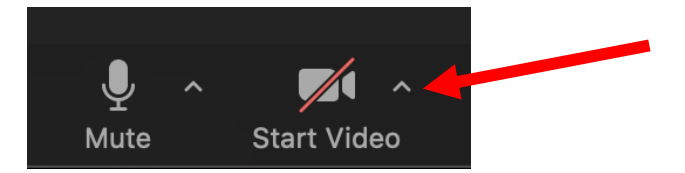

2. Select Video Settings from the menu

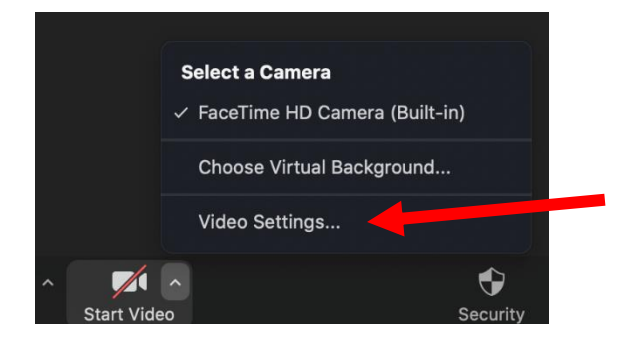

Check the option to Display up to 49 participants per screen in Gallery View
Note: If your computer does not meet the CPU requirements, this option is unavailable.

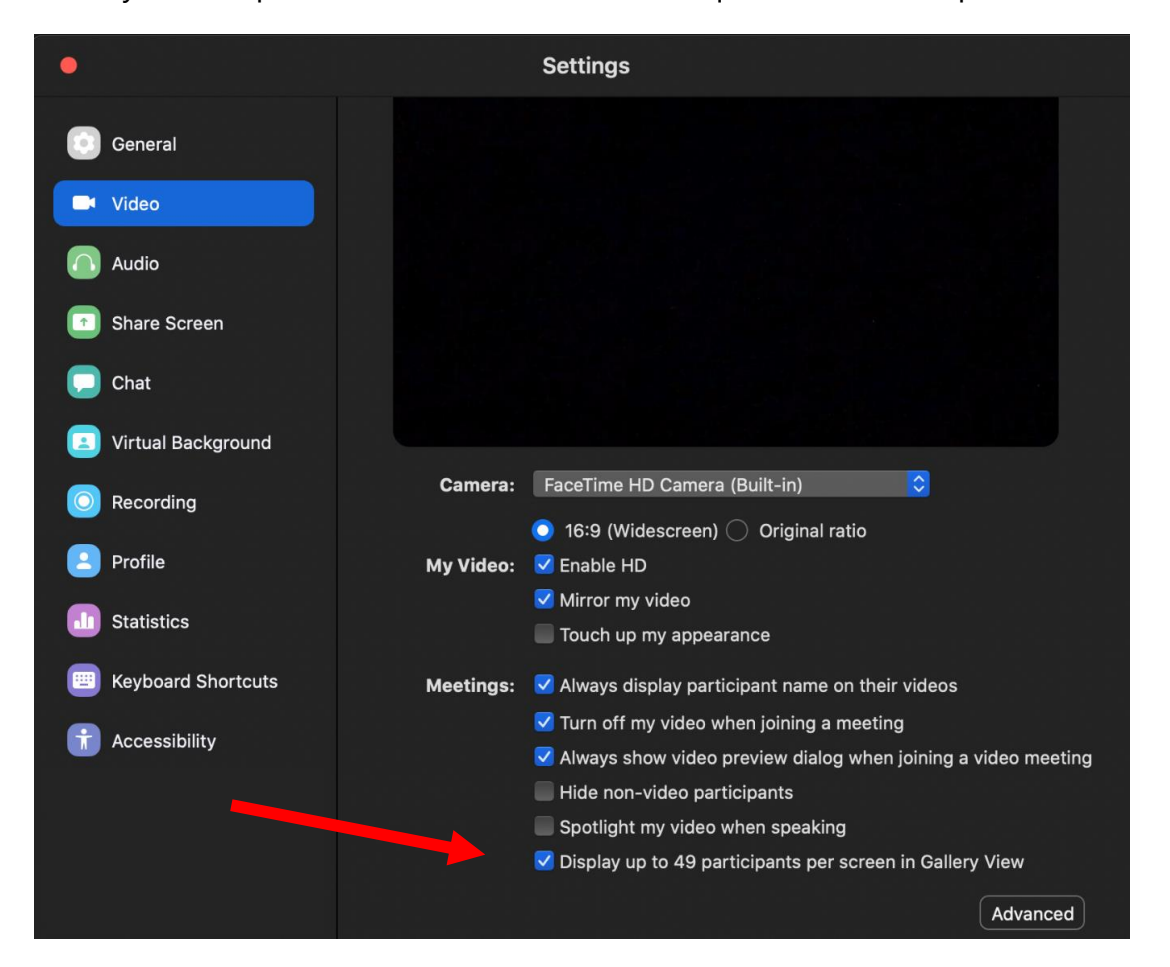

4. Be sure to click Gallery View icon in top right corner to display all attendees, if you are in a group meeting.

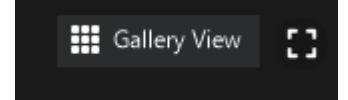